## Checking Your Chromebook's Internet Connection

Step 1-Click on the clock in the bottom right corner of the screen

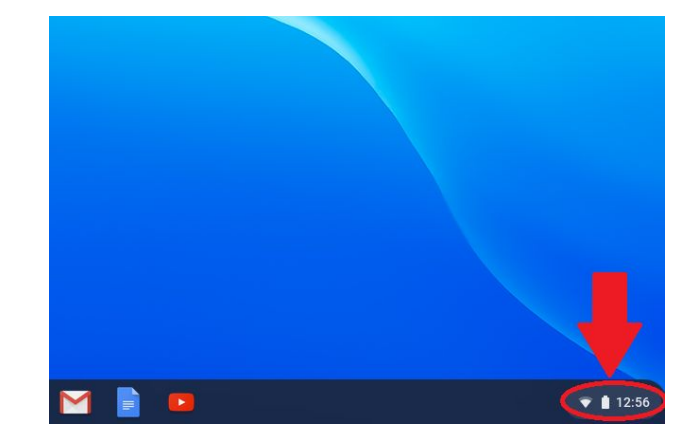

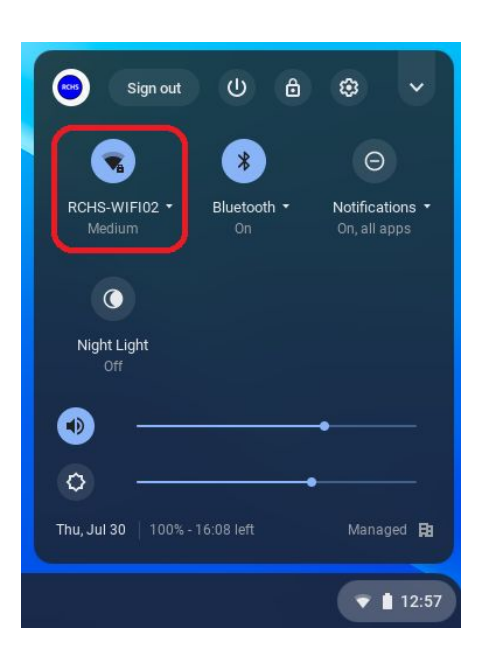

Step 2-Look to see if wifi is connected. If yes, click anywhere on the screen to close the menu. If not, go to Step 3.

Step 3-Make sure the Wifi is toggled on, then choose the network you would like to connect to.

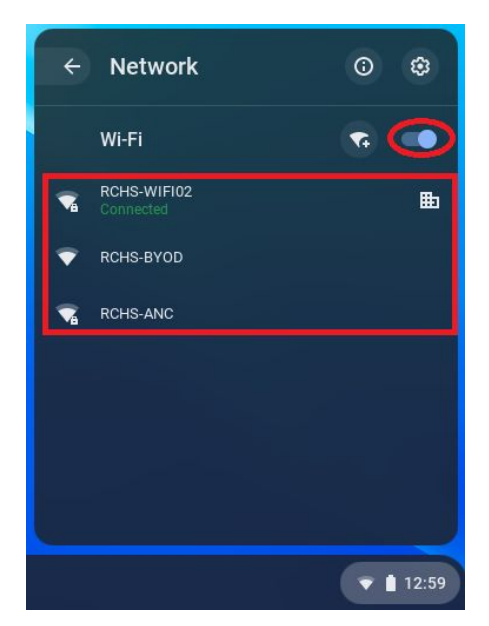